## 导航软件修改店铺信息(代理标注导航软件)

| 产品名称 | 导航软件修改店铺信息(代理标注导航软件)                |
|------|-------------------------------------|
| 公司名称 | 武汉星梦传扬网络科技有限公司                      |
| 价格   | .00/个                               |
| 规格参数 | 服务对象:门店商户<br>服务方式:地图标注<br>收费模式:先做后付 |
| 公司地址 | 武汉东湖新技术开发区光谷金融港A4栋201室              |
| 联系电话 | 13693279862 13693279862             |

## 产品详情

导航软件修改店铺信息(代理标注导航软件)

地图标注是将商家或企业的线下地址信息标注到互联网电子地图、手机电子地图或导航地图(摆渡地图 、高德地图、滕迅地图、迪迪打车)中,这样用户在当地的电子地图上就可以看到商家的店铺信息或企 业的地址信息,同时店铺联系信息中也将显示该信息地图标记可以看到商家的位置和电话。方便用户进 店消费。 在地图上添加商店位置通常涉及到在地图服务提供商的平台上创建或认领一个商户列表。以下 是如何在常见地图服务(如谷歌地图、苹果地图、高德地图及百度地图)上添加商店位置的基本步骤: 谷歌地图 1、 登录谷歌账户:访问谷歌地图并登录您的谷歌账户。 2、 搜索商店:在搜索框中输入商店名字,查看是否已存在。 3、 添加商户:如果未找到,点击"添加缺失的地点"或"新增地点"来添加您的商店。4、 填写信息:在弹出的表单中,填写商店名称、地址、联系方式等信息。5、 提交审核:提交后,谷歌会审核您的提交。通过后,其他用户可见。苹果地图1、 使用苹果地图:在iOS设备上打开苹果地图应用。2、 添加地点:通过搜索找到地点,然后点击信息卡上的"报告问题",选择"添加地点"。3、 填写详细信息:按照提示填写商店的必要信息并提交。 4、 等待审核:苹果会审核您的提交。一旦完成 , 地点会出现在苹果地图上。 高德地图 1、 登录高德地图:通过电脑或移动设备浏览器访问高德地图开放平台。 2、 搜索地点:在搜索框中输入您的店铺信息,判断是否已存在。3、 提交资料:如果没有找到,您需要注册账号并提交认证资料。4、 认领地点:根据指引完善店铺信息,进行地点认领。 5、 等待审核:提交后,等待高德团队审核。 百度地图 1、访问百度地图商家中心:使用百度账户登录商家中心。2、 添加新地点:选择添加新地点,输入商店信息。3、 提交认证:可能需要提供营业执照等证明文件进行认证。 4、 等待审核:提交后,等待百度地图处理和审核。 以上步骤可能会因地图服务平台不同而有所变化。请确 保遵循所使用地图服务的详细指南和要求。如果您遇到困难或有任何疑问,联系地图服务平台的客户支 持部门是最佳的做法。 本公司专业从事地图标注行业八年,帮上万家中小个体户的商店上传到地图软件 上,如果您也想要把你的店铺位置标注到地图软件上,欢迎来电垂询,先服务后收费,让您没有后顾之

忧。